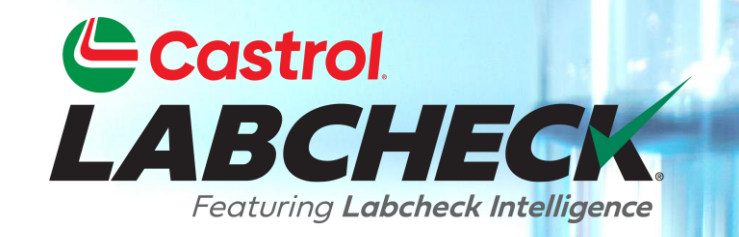

# **GUÍA DE INICIO RÁPIDO**

# **USO DE P-LABELS**

#### Aprende a:

- 1. Registrar muestras en línea
- 2. Modificación y seguimiento de etiquetas
- 3. Revisar el historial de muestras enviadas

### **ETIQUETAS P**

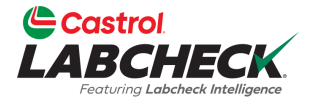

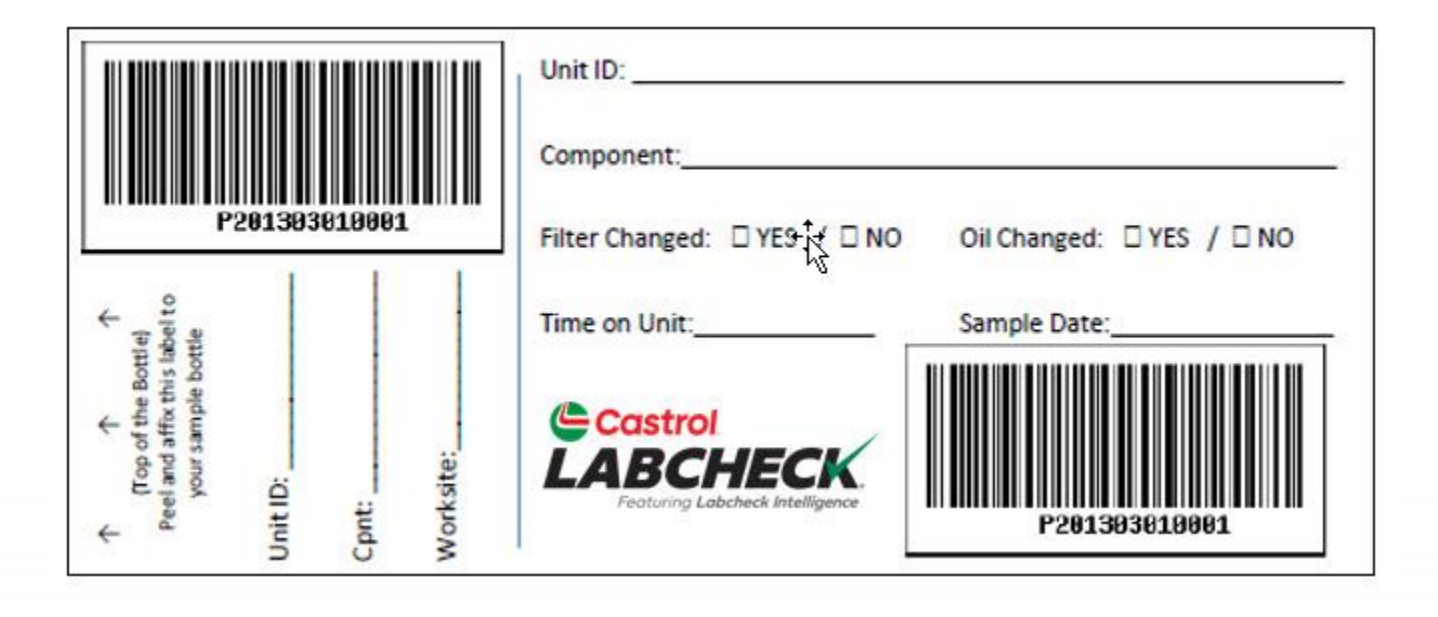

Las etiquetas P son etiquetas de código de barras preimpresas que se utilizan para presentar muestras. Las etiquetas P se utilizan con un escáner para completar el proceso de etiquetado.
La etiqueta P debe rellenarse a mano y registrarse en línea para completar el proceso. Si está interesado en iniciar el programa de la etiqueta P, póngase en contacto con su representante de Castrol.

### ETIQUETAS: BUSCAR O ENCONTRAR

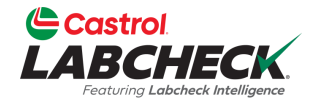

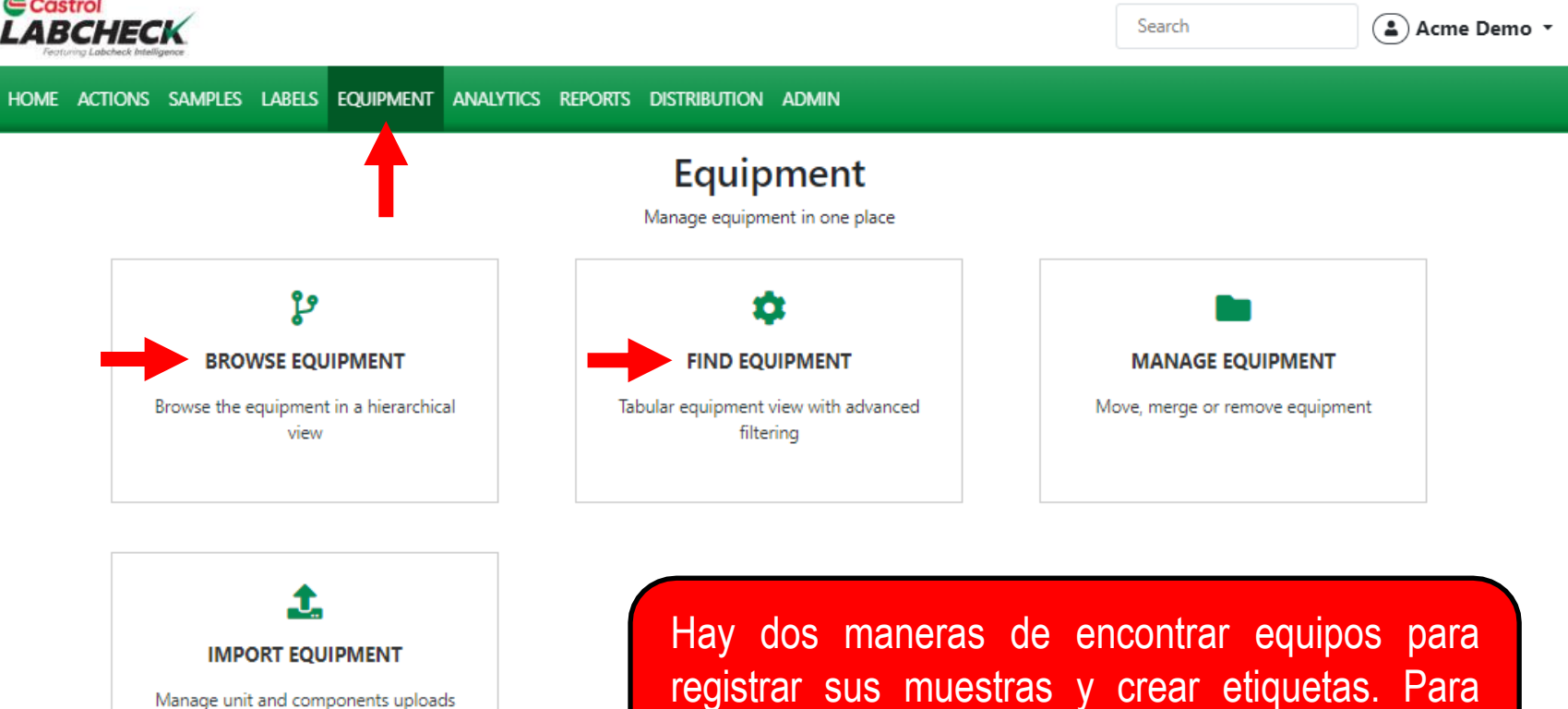

**Quick Links** 

Ocastrol Labcheck Training Resources
 Castrol PDS & MSDS Sheets
 Privacy Policy

#### Help Desk

Customer Care Center 1-866-522-2432 Labchecksupport@bureauveritas.com

empezar, haga clic en la pestaña EQUIPOS y en

~

la ficha BUSCAR o ENCONTRAR equipos.

## **JERARQUÍA DE EQUIPOS**

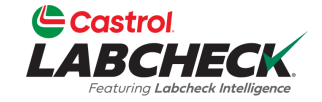

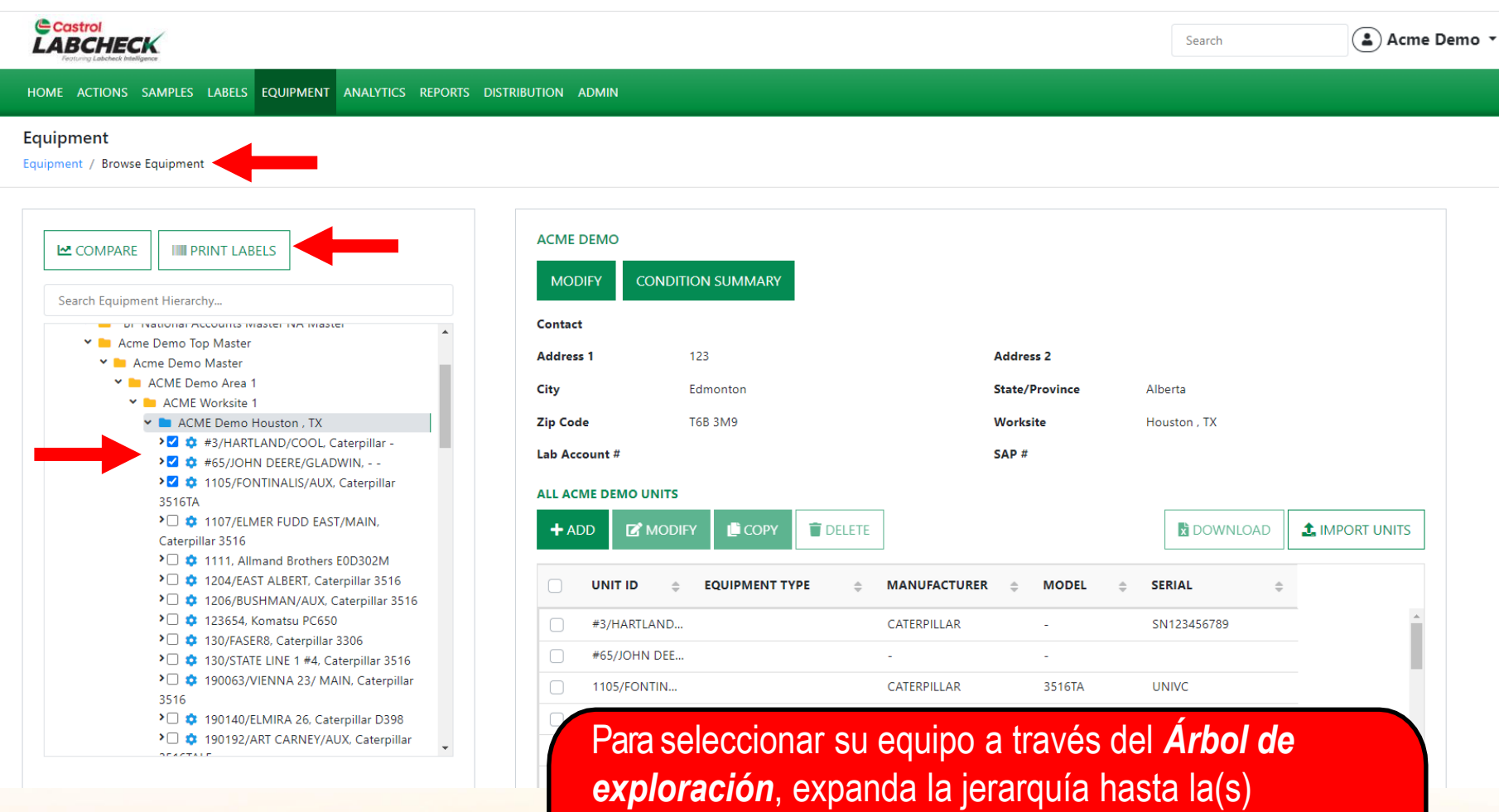

Unidad(es) y Componente(s) para los que desea imprimir etiquetas.

Seleccione la casilla situada junto a ellos y haga clic en el botón *IMPRIMIR ETIQUETAS* para crear las Nuevas Muestras.

### **BUSCAR UNIDADES**

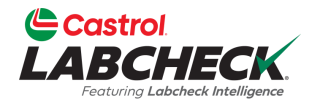

|                         | strol<br>BCHECK<br>rung Labcheck Intelligence |                               |                        | Search             | Acme Demo 🔹      |
|-------------------------|-----------------------------------------------|-------------------------------|------------------------|--------------------|------------------|
| HOME                    | ACTIONS SAMPLES LABELS EQU                    | JIPMENT ANALYTICS REPORTS DIS | TRIBUTION ADMIN        |                    |                  |
| <b>Equip</b><br>Equipme | ment<br>ent / Find Equipment                  |                               |                        |                    |                  |
| + Add                   | d Filter                                      |                               |                        |                    | T                |
| SUBM                    | IIT SAMPLES UPLOAD EQUIPM                     | 1ENT SHOW Active -            |                        |                    | EXPORT EXCEL     |
| 4                       | NIT ID                                        | CUSTOMER<br>ACME              | WORKSITE \$            | UNIT MANUFACTURER  |                  |
|                         | #3/HARTLAND/COOL                              | ACME Demo                     | Houston , TX           | Caterpillar        | -                |
|                         | #65/JOHN DEERE/GLADWIN                        | ACME Demo                     | Houston , TX           | -                  | •                |
|                         | 001                                           | Acme                          | PHILADELPHIA PA        | GMC                | Sierra 3500HD    |
|                         | 001                                           | Acme                          | PHILADELPHIA PA        | GMC                | Sierra 3500HD    |
|                         | 004                                           | Acme                          | PHILADELPHIA PA        | Ford               | F150             |
|                         | 004                                           | Acme                          |                        |                    |                  |
|                         | 005                                           | Acme Para se                  | leccionar su equipo    | a través del mosai | co <b>Buscar</b> |
|                         | 005                                           | Acme                          | husque la unidad       | los componentes    | para los que     |
| 0                       | 006                                           | Acme desea r                  | registrar etiquetas. A | continuación_sele  | eccione la       |

*equipo*, busque la unidad y los componentes para los que desea registrar etiquetas. A continuación, seleccione la casilla situada junto a ellos y haga clic en el botón *ENVIAR MUESTRAS*.

### **RELLENAR LA ETIQUETA**

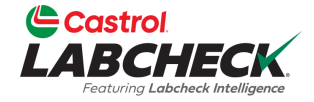

| BCHECK<br>Peoturing Labcheck Intelligence               |                                                                                                    | [                                                                                                    | Search Acme Demo 🔹                                                  |
|---------------------------------------------------------|----------------------------------------------------------------------------------------------------|----------------------------------------------------------------------------------------------------|---------------------------------------------------------------------|
| ACTIONS SAMPLES LABE                                    | LS EQUIPMENT ANALYTICS REPORTS DIST                                                                              | RIBUTION ADMIN                                                                                                |                                                                     |
| ard History                                             |                                                                                                    |                                                                                                    |                                                                     |
| Select Component(s)                                     | ) Label(s) Details                                                                                               |                                                                                                    | ← BACK SUBMIT →                                                     |
| FAST FILL-IN 🗸                                          |                                                                                                    |                                                                                                    |                                                                     |
| "003" / ENGINE                                          | Unit Age: 557680                                                                                                 | Lube Age: 11725                                                                                               | Last Sample: 10/18/2018                                             |
| Sampled Date* Trackin<br>01/26/2 🚔 P2813<br>Comment     | Ig Number Unit Age* Age Units*                                                                                   | Lube Age* Lube Service                                                                                        | ce* Lube* CASTROL VECTON LONG DR Q Iged* Request Oil Type           |
| "003" / TRellen"003" / Tque elSampledPor fa01/26/apared | e los campos * obligatorio<br>laboratorio supiera en el<br><b>vor, escanee o teclee el</b><br>ce en su etiqueta. | os. Puede añadir come<br>cuadro de texto Comer<br><b>número de seguimie</b><br>ampos, pulse el botón <b>F</b> | ntarios que le gustaría<br>ntario.<br><u>nto P exactamente como</u> |

### **RELLENAR LA ETIQUETA**

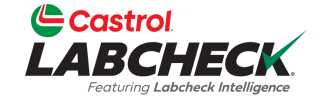

| Castrol<br>LABCHECK<br>Fosturing Labeteck Intelligence                                                                                                    |                                                                                       |                                                                                                 | Search Acme Demo -                                                                  |
|----------------------------------------------------------------------------------------------------|---------------------------------------------------------------------------------------|-------------------------------------------------------------------------------------------------|-------------------------------------------------------------------------------------|
| HOME ACTIONS SAMPLES LABELS EQUIP                                                                                                    | MENT ANALYTICS REPORTS DISTRIBUTIO                                                    | N ADMIN                                                                                         |                                                                                     |
| Wizard     History       Select Component(s)     2                                                                                                    | Petails                                                                               |                                                                                                 | ← BACK SUBMIT →                                                                     |
| FAST FILL-IN 🗸                                                                                                    |                                                                                       |                                                                                                 |                                                                                     |
| Samud Date                                                                                                    | Unit Age                                                                              | Age Units                                                                                       | Lube CASTROL VECTON LONG D                                                          |
| Lube Age                                                                                                    | Lube Service                                                                          | Lube Added                                                                                      | Filter Changed                                                                      |
| Comment                                                                                                    | 4                                                                                     | APPLY                                                                                           |                                                                                     |
| "003" / TRANS-AUTO       Sampled Date*     Tracking Number       02/15/2C     Image: Contract of the second second seco | Haga clic en el bo<br>cumplimentación<br>muestras al mism<br>pulse el botón <b>AF</b> | tón <b>FAST FILL-IN ∨</b> pa<br>rápida. Así ahorrará tie<br>no tiempo. Rellene los c<br>PLICAR. | ara abrir el formulario de<br>empo al registrar varias<br>campos que sean iguales y |

### HISTORIA

AD102610

I FFT FR

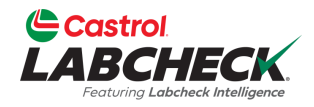

|                                 |                              |                    | Search              | Acme Demo                    |
|---------------------------------|------------------------------|--------------------|---------------------|------------------------------|
| HOME ACTIONS SAMPLES LABELS EQU | IPMENT ANALYTICS REPORTS DIS | TRIBUTION ADMIN    |                     |                              |
| Wizard History                  | I                            |                    |                     |                              |
| + Add Filter                    |                              |                    |                     | T                            |
| EDIT DELETE                     |                              | 🔀 STATUS REF       | PORT PRINT LABELS   | 1 Label Sheet Start Position |
| ♥ UNIT ID     ♥                 | COMPONENT \$                 | SAMPLED DATE       | SUBMITTED BY        | STATUS<br>- Select -         |
| AD063301                        | FRONT DIFFERENTIAL           | 01/17/2023         | Joe Fidd            | In Transit                   |
| AD102610                        | CENTER DIFFERENTIAL          | 01/17/2023         | Joe Fidd            | In Transit                   |
| AD063301                        | LEFT FRONT FINAL DRIVE       | 01/17/2023         | Joe Fidd            | In Transit                   |
| AD102610                        | FRONT DIFFERENTIAL           | 01/17/2023         | Joe Fidd            | In Transit                   |
| AD102610                        | RIGHT REAR FINAL DRIVE       | 01/17/2023         | Joe Fidd            | In Transit                   |
| AD063301                        | LEFT CENTER FINAL DRIVE      | 01/17/2023         | Joe Fidd            | In Transit                   |
| AD063301                        | LEFT REAR FINAL DRIVE        | 01/17/2023         | Joe Fidd            | In Transit                   |
| AD063301                        | BRAKE                        | viados los muestra | o ocoodorá o la p   | ootoño —                     |
| AD102610                        | RIGHT F UNA VEZ EN           |                    | is, accedera a la p | estaria                      |

*"Historial"*, donde podrá ver la etiqueta de la muestra registrada y toda la información introducida. Ya puede pegar la etiqueta en la botella y enviarla al laboratorio para su procesamiento.

### PEGUE LA ETIQUETA EN LA MUESTRA

Guarde esta parte más grande para sus archivos.

| P201303010001                                               | Unit ID:<br>Component:<br>Filter Changed:                               | Oil Changed: □YES / □NO |
|-------------------------------------------------------------|-------------------------------------------------------------------------|-------------------------|
| The second affice this label to your sample bottle Unit ID: | Time on Unit:<br>Castrol<br>LABCHECK<br>Featuring Labeheck Intelligence | Sample Date:            |

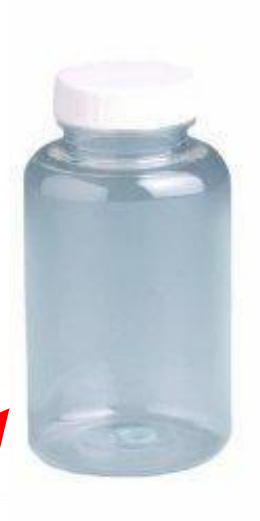

Rasgue esta porción más pequeña y fíjela al frasco de

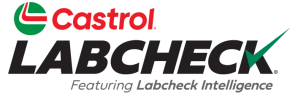

# lo que se debe y lo que no se debe hacer con las etiquetas

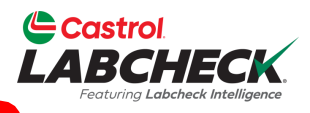

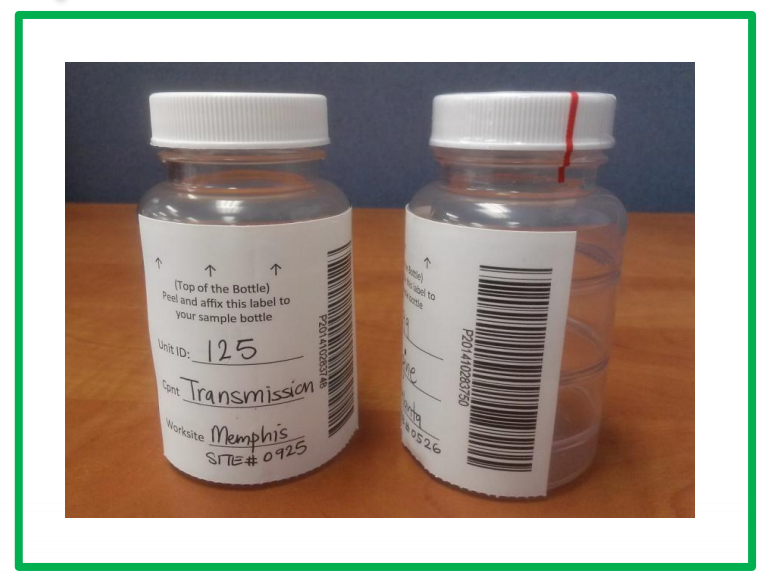

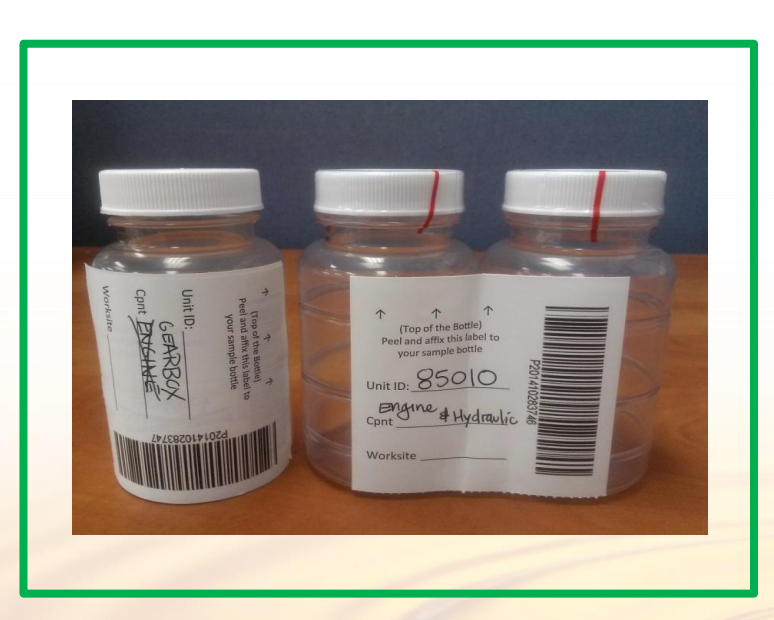

### Etiquetas

- Registre su muestra antes de enviarla al laboratorio
- Rellenar las etiquetas completa y correctamente
  - La falta de información reduce la precisión de informes de análisis de aceites usados
- Colocar correctamente la etiqueta en la botella
  - El código de barras debe estar en vertical y asegúrese de que la tapa está bien colocada

#### Lo que no se

- No utilice una etiqueta para más de una muestra
- No escriba en las etiquetas Si necesita hacer cambios puede hacerlo siempre y cuando no haya sido recibido por el laboratorio.

### HISTORIA

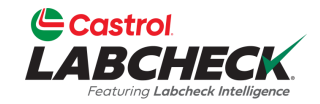

| Castrol<br>LABCHECK<br>Featuring Labeheck briefligence |                                   |                                 | S                     | earch Acme Demo                  |
|--------------------------------------------------------|-----------------------------------|---------------------------------|-----------------------|----------------------------------|
| HOME ACTIONS SAMPLES LA                                | ABELS EQUIPMENT ANALYTICS REPORTS | DISTRIBUTION ADMIN              |                       |                                  |
| Wizard History                                         |                                   |                                 |                       |                                  |
| + Add Filter                                           |                                   |                                 |                       | T                                |
| EDIT DELETE                                            |                                   | 🖹 ST                            | ATUS REPORT           | 1 • 3 Label Sheet Start Position |
|                                                        | COMPONENT                         | SAMPLED DATE                    | SUBMITTED BY          |                                  |
|                                                        |                                   | - Select -                      | •                     | - Select - 🔹                     |
| AD063301                                               | FRONT DIFFERENTIAL                | 01/17/2023                      | Joe Fidd              | In Transit                       |
| AD102610                                               | CENTER DIFFERENTIAL               | 01/17/2023                      | Joe Fidd              | In Transit                       |
| AD063301                                               | LEFT FRONT FINAL DRIVE            | 01/17/2023                      | Joe Fidd              | In Transit                       |
| AD102610                                               | FRONT DIFFERENTIAL                | 01/17/2023                      | Joe Fidd              | In Transit                       |
| AD102610                                               | RIGHT REAR FINAL DRIVE            | 01/17/2023                      | Joe Fidd              | In Transit                       |
| AD063301                                               | LEFT CENTER FINAL DRIVE           | 01/17/2023                      | Joe Fidd              | In Transit                       |
| AD063301                                               | LEFT REAR FINAL DRIVE             | 01/17/2023                      | Joe Fidd              | In Transit                       |
| AD063301                                               | BRAKE                             |                                 |                       |                                  |
| AD102610                                               | RIGHT F En la pe                  | staña <b>Histor<u>ial</u> p</b> | ouede ver toda la in  | formación que se ha              |
| AD102610                                               |                                   |                                 | in aluida la facha da |                                  |

rellenado en la etiqueta, incluída la fecha de envío, quién envió la muestra, el estado de la muestra y el lugar de trabajo.

### **HISTORIA DEL FILTRO**

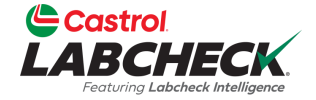

| ACTIONS SAMPLES LABELS EQUIPMENT ANALYTICS REPORTS DISTRIBUTION ADMIN                                                                                                    | astrol<br>BCHECK  |           |                         |         |                 |               |                | Search |                         | Acme |
|----------------------------------------------------------------------------------------------------|-------------------|-----------|-------------------------|---------|-----------------|---------------|----------------|--------|-------------------------|------|
| History         EDT       DELETE         UNIT ID       COMPONENT         Select -       Subbilited BY         Select -       Select -         AD063301       FRONT DIFFERENTIAL         AD102610       CENTE RDIFFERENTIAL         AD102610       FRONT DIFFERENTIAL         AD102610       FRONT DIFFERENTIAL         AD102610       FRONT DIFFERENTIAL         AD102610       RENT TO IFFERENTIAL         AD102610       RENT TO IFFERENTIAL         AD102610       RENT TO IFFERENTIAL         AD102610       RENT TO IFFERENTIAL         AD102610       RENT TIAL DRIVE         O1/17/2023       Joe Fidd         AD102610       RENT TIAL DRIVE         AD102610       RIGHT REAR FINAL DRIVE         O1/17/2023       Joe Fidd       In Transit         AD102610       RIGHT REAR FINAL DRIVE       01/17/2023         Joe Fidd       In Transit         AD063301       LEFT CENTER FINAL DRIVE       01/17/2023         Joe Fidd       In Transit         AD063301       LEFT CENTER FINAL DRIVE       01/17/2023         Joe Fidd       In Transit         AD063301       LEFT CENTER FINAL DRIVE       01/17/2023 <th>ACTIONS SAMPLES I</th> <th>ABELS EQU</th> <th>JIPMENT ANALYTICS REPOR</th> <th>tts dis</th> <th>TRIBUTION ADMIN</th> <th></th> <th></th> <th></th> <th></th> <th></th>                                                                                                    | ACTIONS SAMPLES I | ABELS EQU | JIPMENT ANALYTICS REPOR | tts dis | TRIBUTION ADMIN |               |                |        |                         |      |
| EDIT DELETE ESTATUS REPORT PRINT LABELS 1 ELevis Sear Position (<br>STATUS REPORT PRINT LABELS 1 ELevis Sear Position (<br>STATUS Select - Select - Submitted BY Status - Select - Select -                                                                                                    | rd History        |           |                         |         |                 |               |                |        |                         |      |
| DELETE       SAMPLED DATE       SUBMITTED BY       STATUS         VINT ID       COMPONENT       SAMPLED DATE       SUBMITTED BY       STATUS         AD063301       FRONT DIFFERENTIAL       01/17/2023       Joe Fidd       In Transit         AD063301       LEFT FRONT FINAL DRIVE       01/17/2023       Joe Fidd       In Transit         AD063301       LEFT FRONT FINAL DRIVE       01/17/2023       Joe Fidd       In Transit         AD063301       LEFT FRONT FINAL DRIVE       01/17/2023       Joe Fidd       In Transit         AD102610       RIGHT REAR FINAL DRIVE       01/17/2023       Joe Fidd       In Transit         AD102610       RIGHT REAR FINAL DRIVE       01/17/2023       Joe Fidd       In Transit         AD102610       RIGHT REAR FINAL DRIVE       01/17/2023       Joe Fidd       In Transit         AD063301       LEFT CENTER FINAL DRIVE       01/17/2023       Joe Fidd       In Transit         AD063301       LEFT REAR FINAL DRIVE       01/17/2023       Joe Fidd       In Transit         AD063301       LEFT REAR FINAL DRIVE       01/17/2023       Joe Fidd       In Transit         AD063301       LEFT REAR FINAL DRIVE       01/17/2023       Joe Fidd       In Transit         AD063301       LEFT R                                                                                                    | Add Filter        |           |                         |         |                 |               |                |        |                         |      |
| UNIT ID       COMPONENT       SAMPLED DATE       SUBMITTED BY       STATUS         - Select -       - Select -       -       -       -       -       -       -       -       -       -       -       -       -       -       -       -       -       -       -       -       -       -       -       -       -       -       -       -       -       -       -       -       -       -       -       -       -       -       -       -       -       -       -       -       -       -       -       -       -       -       -       -       -       -       -       -       -       -       -       -       -       -       -       -       -       -       -       -       -       -       -       -       -       -       -       -       -       -       -       -       -       -       -       -       -       -       -       -       -       -       -       -       -       -       -       -       -       -       -       -       -       -       -       -       -       -       -       - <td< td=""><td>EDIT DELETE</td><td></td><td></td><td></td><td></td><td>🔓 STATUS REPC</td><td>DRT</td><td>s I▼</td><td>Label Sheet Start Posit</td><td>ion</td></td<>                                                                                                    | EDIT DELETE       |           |                         |         |                 | 🔓 STATUS REPC | DRT            | s I▼   | Label Sheet Start Posit | ion  |
| AD063301FRONT DIFFERENTIAL01/17/2023Joe FiddIn TransitAD102610CENTER DIFFERENTIAL01/17/2023Joe FiddIn TransitAD063301LEFT FRONT FINAL DRIVE01/17/2023Joe FiddIn TransitAD102610FRONT DIFFERENTIAL01/17/2023Joe FiddIn TransitAD102610RIGHT REAR FINAL DRIVE01/17/2023Joe FiddIn TransitAD063301LEFT CENTER FINAL DRIVE01/17/2023Joe FiddIn TransitAD063301LEFT CENTER FINAL DRIVE01/17/2023Joe FiddIn TransitAD063301LEFT REAR FINAL DRIVE01/17/2023Joe FiddIn TransitAD063301LEFT REAR FINAL DRIVE01/17/2023Joe FiddIn TransitAD063301LEFT REAR FINAL DRIVE01/17/2023Joe FiddIn TransitAD063301LEFT REAR FINAL DRIVE01/17/2023Joe FiddIn TransitAD063301LEFT REAR FINAL DRIVE01/17/2023Joe FiddIn TransitAD102610AD102610La opción + Añadir filtro le permite añadir uno o varios filtros<br>para buscar muestras enviadas anteriormente. El icono de filtro                                                                                                    | UNIT ID           | ¢         | COMPONENT               | \$      | SAMPLED DATE    | ÷             | SUBMITTED BY   | ÷      | STATUS                  |      |
| AD063301FRONT DIFFERENTIAL01/17/2023Joe FiddIn TransitAD102610CENTER DIFFERENTIAL01/17/2023Joe FiddIn TransitAD063301LEFT FRONT FINAL DRIVE01/17/2023Joe FiddIn TransitAD102610FRONT DIFFERENTIAL01/17/2023Joe FiddIn TransitAD102610RIGHT REAR FINAL DRIVE01/17/2023Joe FiddIn TransitAD063301LEFT CENTER FINAL DRIVE01/17/2023Joe FiddIn TransitAD063301LEFT CENTER FINAL DRIVE01/17/2023Joe FiddIn TransitAD063301LEFT REAR FINAL DRIVE01/17/2023Joe FiddIn TransitAD063301LEFT REAR FINAL DRIVE01/17/2023Joe FiddIn TransitAD063301LEFT REAR FINAL DRIVE01/17/2023Joe FiddIn TransitAD063301LEFT REAR FINAL DRIVE01/17/2023Joe FiddIn TransitAD102610AD102610La opción + Añadir filtroIe permite añadir uno o varios filtrosAD102610AD102610AD102610AD102610AD102610                                                                                                    |                   |           |                         |         | - Select -      | •             |                |        | - Select -              |      |
| AD102610CENTER DIFFERENTIAL01/17/2023Joe FiddIn TransitAD063301LEFT FRONT FINAL DRIVE01/17/2023Joe FiddIn TransitAD102610FRONT DIFFERENTIAL01/17/2023Joe FiddIn TransitAD102610RIGHT REAR FINAL DRIVE01/17/2023Joe FiddIn TransitAD063301LEFT CENTER FINAL DRIVE01/17/2023Joe FiddIn TransitAD063301LEFT CENTER FINAL DRIVE01/17/2023Joe FiddIn TransitAD063301LEFT REAR FINAL DRIVE01/17/2023Joe FiddIn TransitAD063301LEFT REAR FINAL DRIVE01/17/2023Joe FiddIn TransitAD063301LEFT REAR FINAL DRIVE01/17/2023Joe FiddIn TransitAD063301LEFT REAR FINAL DRIVE01/17/2023Joe FiddIn TransitAD063301LEFT REAR FINAL DRIVE01/17/2023Joe FiddIn TransitAD063301LEFT REAR FINAL DRIVE01/17/2023Joe FiddIn TransitAD102610AD102610La opción + Añadir filtro le permite añadir uno o varios filtrospara buscar muestras enviadas anteriormente. El icono de filtroAD102610Le nome tractition uno filtre uno filtre                                                                                                    | AD063301          |           | FRONT DIFFERENTIAL      |         | 01/17/2023      |               | Joe Fidd       |        | In Transit              |      |
| AD063301LEFT FRONT FINAL DRIVE01/17/2023Joe FiddIn TransitAD102610FRONT DIFFERENTIAL01/17/2023Joe FiddIn TransitAD102610RIGHT REAR FINAL DRIVE01/17/2023Joe FiddIn TransitAD063301LEFT CENTER FINAL DRIVE01/17/2023Joe FiddIn TransitAD063301LEFT REAR FINAL DRIVE01/17/2023Joe FiddIn TransitAD063301LEFT REAR FINAL DRIVE01/17/2023Joe FiddIn TransitAD063301LEFT REAR FINAL DRIVE01/17/2023Joe FiddIn TransitAD063301Left REAR FINAL DRIVE01/17/2023Joe FiddIn TransitAD102610Date of the transit of the transit of the tr                                                                                                    | AD102610          |           | CENTER DIFFERENTIAL     |         | 01/17/2023      |               | Joe Fidd       |        | In Transit              |      |
| AD102610       FRONT DIFFERENTIAL       01/17/2023       Joe Fidd       In Transit         AD102610       RIGHT REAR FINAL DRIVE       01/17/2023       Joe Fidd       In Transit         AD063301       LEFT CENTER FINAL DRIVE       01/17/2023       Joe Fidd       In Transit         AD063301       LEFT REAR FINAL DRIVE       01/17/2023       Joe Fidd       In Transit         AD063301       LEFT REAR FINAL DRIVE       01/17/2023       Joe Fidd       In Transit         AD063301       LEFT REAR FINAL DRIVE       01/17/2023       Joe Fidd       In Transit         AD063301       LEFT REAR FINAL DRIVE       01/17/2023       Joe Fidd       In Transit         AD102610       La opción + Añadir filtro le permite añadir uno o varios filtros para buscar muestras enviadas anteriormente. El icono de filtro       In Transit         AD102610       La concide utilization una filtra una de la Demonstration de filtro       In Transit                                                                                                    | AD063301          |           | LEFT FRONT FINAL DRIVE  |         | 01/17/2023      |               | Joe Fidd       |        | In Transit              |      |
| AD102610       RIGHT REAR FINAL DRIVE       01/17/2023       Joe Fidd       In Transit         AD063301       LEFT CENTER FINAL DRIVE       01/17/2023       Joe Fidd       In Transit         AD063301       LEFT REAR FINAL DRIVE       01/17/2023       Joe Fidd       In Transit         AD063301       LEFT REAR FINAL DRIVE       01/17/2023       Joe Fidd       In Transit         AD063301       LEFT REAR FINAL DRIVE       01/17/2023       Joe Fidd       In Transit         AD063301       La opción + Añadir filtro le permite añadir uno o varios filtros para buscar muestras enviadas anteriormente. El icono de filtro       Para buscar muestras enviadas anteriormente. El icono de filtro                                                                                                    | AD102610          |           | FRONT DIFFERENTIAL      |         | 01/17/2023      |               | Joe Fidd       |        | In Transit              |      |
| AD063301       LEFT CENTER FINAL DRIVE       01/17/2023       Joe Fidd       In Transit         AD063301       LEFT REAR FINAL DRIVE       01/17/2023       Joe Fidd       In Transit         AD063301       La opción + Añadir filtro le permite añadir uno o varios filtros<br>para buscar muestras enviadas anteriormente. El icono de filtro         AD102610       In Transit                                                                                                    | AD102610          |           | RIGHT REAR FINAL DRIVE  |         | 01/17/2023      |               | Joe Fidd       |        | In Transit              |      |
| AD063301       LEFT REAR FINAL DRIVE       01/17/2023       Joe Fidd       In Transit         AD063301       La opción + Añadir filtro       le permite añadir uno o varios filtros         AD102610       para buscar muestras enviadas anteriormente. El icono de filtro         AD102610       le recercite utilizzan una filtro que anteriormente. El icono de filtro                                                                                                    | AD063301          |           | LEFT CENTER FINAL DRIVE |         | 01/17/2023      |               | Joe Fidd       |        | In Transit              |      |
| AD063301<br>AD102610<br>AD102610<br>AD1026 | AD063301          |           | LEFT REAR FINAL DRIVE   |         | 01/17/2023      |               | Joe Fidd       |        | In Transit              |      |
| AD102610<br>AD102610<br>AD1026 | AD063301          |           | La opción +             | Aña     | dir filtro le   | e permite a   | añadir uno o   | varios | filtros                 |      |
| AD102610                                                                                                    | AD102610          |           | nara buscar             | mu      | etrae onvi      | adae anto     | riormonto El   | icono  | de filtre               |      |
|                                                                                                    | AD102610          |           |                         |         |                 |               |                |        | ·                       |      |
|                                                                                                    |                   |           | más detallad            | das.    | consulte la     | quía de i     | nicio rápido c | e Filt | ros.                    |      |

### SEGUIMIENTO DE UNA MUESTRA

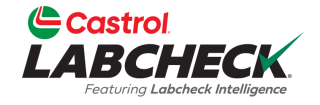

| Castrol                         |
|---------------------------------|
| Featuring Labcheck Intelligence |

Search

😩 Acme Demo 🔻

HOME ACTIONS SAMPLES LABELS EQUIPMENT ANALYTICS REPORTS DISTRIBUTION ADMIN

| + Ad   | ld Filter<br>DELETE                                                                                                    | Ţ                                                                                                   | STATU                                                                                                    | JS REPORT DRINT LABELS                                                                            | Label Sheet Start Position |
|--------|----------------------------------------------------------------------------------------------------|----------------------------------------------------------------------------------------------------|----------------------------------------------------------------------------------------------------|---------------------------------------------------------------------------------------------------|----------------------------|
|        | TRACKING NUMBER                                                                                                    | STATUS - Select -                                                                                   | ⇔ UNIT ID                                                                                                    |                                                                                                   | SAMPLED DATE - Select -    |
| $\Box$ | E202010021488                                                                                                    | In Transit                                                                                          | 1513                                                                                                    | ENGINE                                                                                            | 10/01/9620                 |
|        | E201906281096                                                                                                    | In Progress                                                                                         | 1157                                                                                                    | TRANS-AUTO                                                                                        | 06/27/2791                 |
|        | E202002080059                                                                                                    | Complete                                                                                            | 683                                                                                                    | ENGINE                                                                                            | 02/08/2618                 |
|        | E201907151891                                                                                                    | Canceled                                                                                            | 1277                                                                                                    | ENGINE                                                                                            | 07/10/2572                 |
|        | E202205100068                                                                                                    | Complete                                                                                            | 40599                                                                                                    | HYDRAULIC                                                                                         | 05/09/2502                 |
|        | Puede realiz<br>P2015<br>E2016<br>P2020<br>P2020<br>P200<br>P200<br>P200<br>P200<br>P200 | zar el seguimient<br>an cuatro opcione<br>- Esta muestra r<br>El laboratorio ha<br>o - Esta muestra | o de una muestra co<br>es de estado diferent<br>no ha sido recibida p<br>recibido esta muest<br>está completa. | onsultando el <b>Estado</b> .<br>es:<br>or el laboratorio y puede sei<br>ra y la está procesando. | r modificada o             |

### MODIFICAR O ELIMINAR UNA ETIQUETA

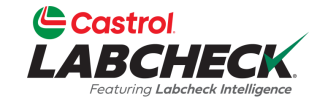

| DIT | DELETE          |         |            |                                                 | STATUS REPORT | PRINT LABELS     | Label Sheet Start Position |
|-----|-----------------|---------|------------|-------------------------------------------------|---------------|------------------|----------------------------|
| Î   | TRACKING NUMBER | UNIT ID | COMPONENT  | <ul> <li>\$ STATUS</li> <li>- Select</li> </ul> | ÷             | SUBMITTED BY     | SAMPLED DATE - Select -    |
|     | P201710033817   | 2385    | ENGINE     | Complete                                        |               |                  | 05/07/2025                 |
|     | S20201113022114 | 340     | ENGINE     | Complete                                        |               |                  | 06/03/2023                 |
|     | S20200626011013 | 217     | ENGINE     | Complete                                        | •             |                  | 05/04/2023                 |
| 2   | E202302027636   | 07233   | ENGINE     | In Transit                                      |               | Pradhyumna Marur | 02/01/2023                 |
|     | E202302022478   | 10015   | HYDRAULIC  | In Transit                                      |               | Pradhyumna Marur | 02/01/2023                 |
|     | E202302021825   | 49      | ENGINE     | In Transit                                      |               | Test Admin       | 01/30/2023                 |
|     | E202302023358   | 10015   | TRANS-AUTO | In Transit                                      |               | Test Admin       | 01/30/2023                 |
|     | E202301248833   | 41237   | ENGINE     | In Transit                                      |               | Lori Beerwart    | 01/24/2023                 |
|     | E202301242229   | 1076253 | ENGINE     | In Transit                                      |               | Lori Beerwart    | 01/24/2023                 |
|     | E202301241896   | 1076253 | TRANS-AUTO | In Transit                                      |               | Lori Beerwart    | 01/24/2023                 |

Showing 25 rows

1 of 104566 < < 🛶 > >>

Puede **Modificar** la información o **Borrar** una etiqueta si el estado de la muestra es <u>En tránsito</u>. Para ello, haga clic en el botón *EDITAR*. (Nota: No borre una etiqueta si ha enviado una muestra al laboratorio; las etiquetas borradas no se pueden recuperar. Se le pedirá que vuelva a registrarse).

### INFORME DE SITUACIÓN

P202201188047

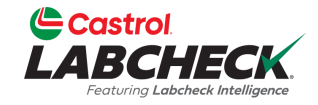

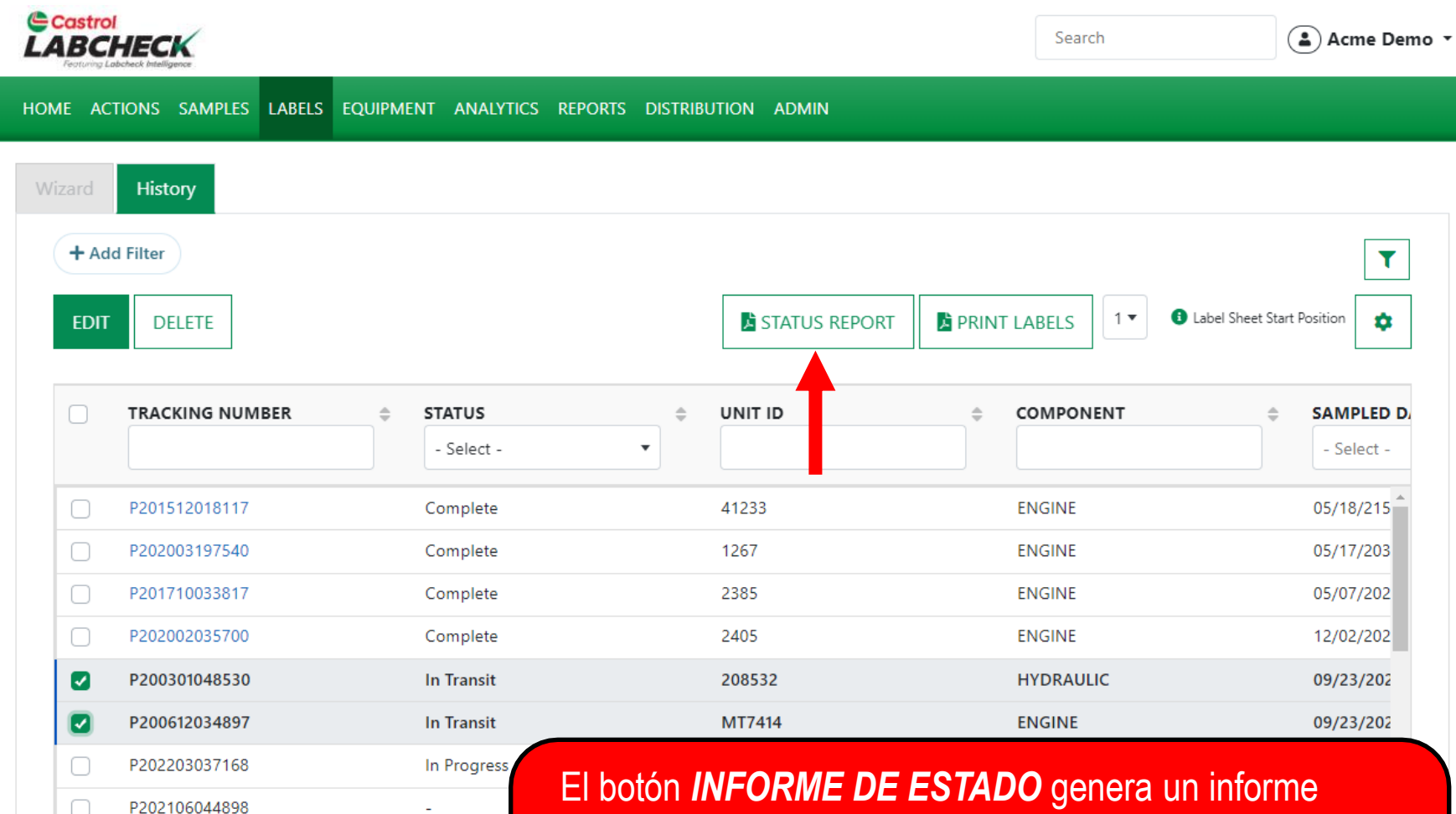

imprimible en PDF de las muestras recientes que se han enviado. Para generar el informe, seleccione las casillas de verificación situadas junto a las etiquetas y haga clic en el botón *INFORME DE ESTADO*. Se abrirá una nueva

### **INFORME DE SITUACIÓN**

 $\equiv$ 

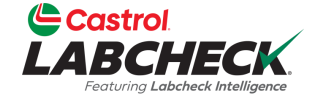

| start                                                  | 1 / 1   - 100% +   🗄 🚸    | <u>+</u> =                |
|--------------------------------------------------------|---------------------------|---------------------------|
| Castrol<br>LABCHECK<br>Festuring Labeheck Intelligence |                           | Sample Submitted History  |
| Report Date : 02/15/2023                               |                           | Start Date : 09/23/2022   |
| Report User : Lori Beerwart                            |                           | End Date : 09/23/2022     |
| Sample Date Status User Submitted Tracking Num         | per Unit ID Comp Unit Age | Lube Filter Lube Comments |

| _ | Sample Date | Status     | User Submitted   | Tracking Number | Unit ID Comp     | Unit Age | Age | Lube                               | Added | Change | Service  | Comments |
|---|-------------|------------|------------------|-----------------|------------------|----------|-----|------------------------------------|-------|--------|----------|----------|
|   | 09/23/2022  | In Transit | Alexandra Mihai  | P200301048530   | 208532 HYDRAULIC | 12 MI    | 12  | CASTROL VECTON LONG DRN CK-4 10W30 | 12    | No     | Filtered | Test     |
|   | 09/23/2022  | In Transit | Eric Forgeron BP | P200612034897   | MT7414 ENGINE    | 5 MI     | 2   | CASTROL VECTON LONG DRN CK-4 10W30 | 5     | Yes    | Changed  |          |

Para **imprimir**, seleccione el icono de la impresora o, con el teclado, haga clic en el botón "CTRL" + la letra P.

Para **descargar**, sólo tiene que seleccionar el icono de descarga.

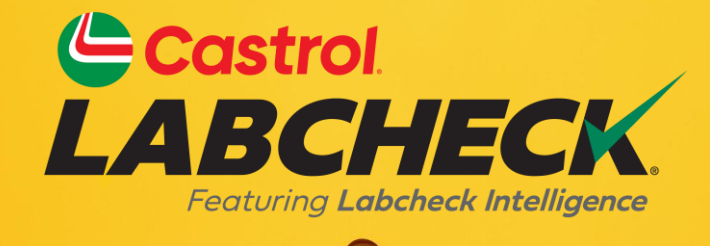

#### SERVICIO DE SOPORTE DE CASTROL LABCHECK: Teléfono: 866-LABCHECK (522-2432) Labchecksupport@bureauveritas.com https://www.labcheckresources.com/

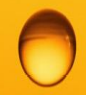

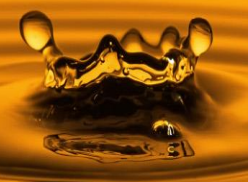